# Sommaire

| 1) Créer un nouveau sondage FRAMADATE :                                                                 | 1 |
|----------------------------------------------------------------------------------------------------|---|
| 2) comment modifier le sondage avec l'URL admin                                                         | 2 |
| 2.1) Modifier le titre                                                                                  | 2 |
| 2.3) Modifier l' <b>Qmel</b> de l'auteur du sondage (pour recevoir les notifications de màj du sondage) | 2 |
| 2.3) Modifier la description du sondage                                                                 | 3 |
| 2.4) Modifier les colonnes du sondage                                                                   | 4 |
| 2.5) supprimer une ligne du sondage                                                                     | 4 |
| 2.6) Modifier les permissions de modification du sondage                                                | 5 |
| 3) comment participer au sondage avec l'URL public                                                      | 6 |
| 3.1) ajouter une ligne de sondage :                                                                     | 6 |
| 3.3) modifier ligne de sondage : (avec l'option : 'les votes sont modifiables')                         | 7 |

## 1) Créer un nouveau sondage FRAMADATE :

- sélectionner l'option : " Les votes et commentaires sont ouverts" cette option est caractérisée par les permissions suivantes, avec l'URL "public"
  - Possibilité d'ajouter une ligne de vote •
  - Interdiction de modifier une ligne de vote (ni la supprimer)

| Récap des permissions avec l'URL "public"     | <mark>ajouter</mark><br>une ligne de vote | <mark>Modifier</mark><br>une ligne de vote | <mark>Supprimer</mark><br>une ligne de vote |
|-----------------------------------------------|-------------------------------------------|--------------------------------------------|---------------------------------------------|
| " Les votes et commentaires sont ouverts"     | oui                                       | Non                                        | Non                                         |
| " Les votes et commentaires sont verrouillés" | Non                                       | Non                                        | Non                                         |
| "les votes sont <mark>modifiables</mark> "    | oui                                       | oui                                        | Non                                         |

#### URL admin (auteur du sondage) :

https://framadate.org/ntjs83bp1lzrd6ocx8fqv6dl/admin

NB : l'URL "admin" débute comme l'URL "participant", et est complété avec la partie "admin"

#### URL participant (public) :

https://framadate.org/ntjs83bp1lzrd6oc

#### 2.1) Modifier le titre clicG sur le crayon en bout de ligne du titre du sondage <u>Eichier Édition Affichage Historique Marque-pages Outils ?</u> 😝 🗕 100 % + 📃 Lecture d'un message - ma... 🗴 JEU Lyon : rencontre mensuelle... 🗴 🎯 Administration du sondag... 🗴 🎯 Sondage - JEU Lyon : renco... 🗴 🕂 ← A https://framadate.org/ntjs8:bp1lzrd6ocx8fqv6dl/adr ▶ ☆ 自 ♣ ▽ C 🛛 🔞 マ Qwant.c • ок Français Framadate Administration du sondage - JEU Lyon : rencontre mensuelle du 17/12/2014 JEU Lyon : rencontre mensuelle du 17/12/2014 📥 Imprimer 🔹 Export en CSV 💼 🗸 Auteur au sondage Description jeu.lyon Bonjour à tou(te)s, La prochaine rencontre du groupe JEU LYON se Saisir le nouveau titre, puis clicG sur V pour valider

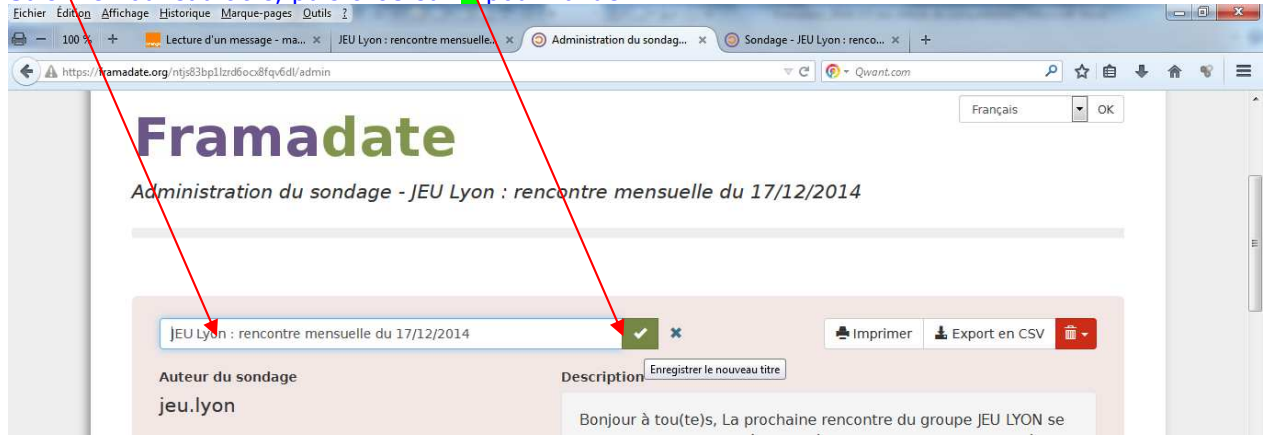

2.3) Modifier l'Omel de l'auteur du sondage (pour recevoir les notifications de mài du sondage)

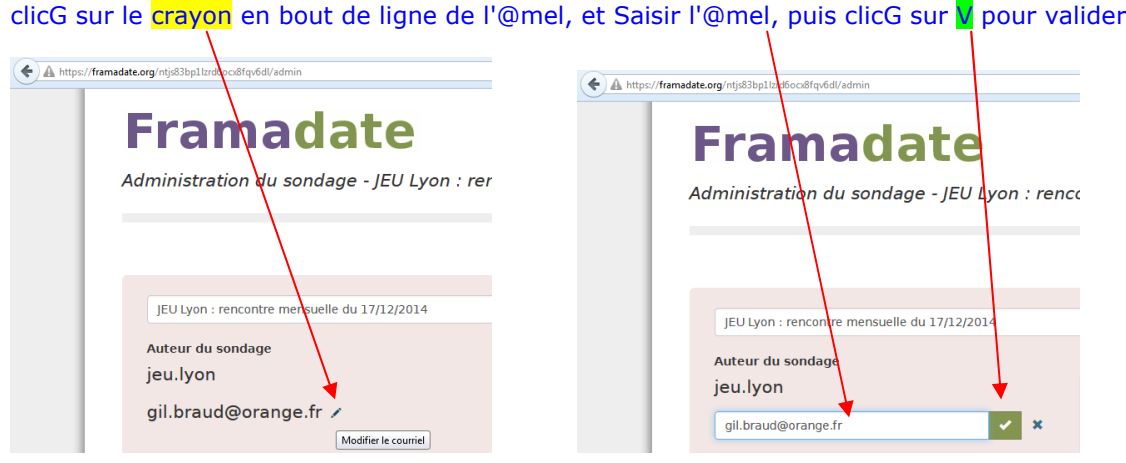

-2

## 2.3) Modifier la description du sondage

La mise en forme (saut de ligne) est réalisée à l'affichage du sondage

- Soit avec " l'URL du sondage pour l'administrateur" : il faut modifier la description pour afficher avec la miseen-page
- Soit avec " I'URL du sondage pour les participants"

clicG sur le crayon en bout de ligne de la description

| https://framadate.org/ntjs83bp1lzi%ocx8fqv6dl/admin                                                                    |                                                                           | 7 C 🛛 🔞 - Qwant.com                                                                                                    | P &                      | 8        | <ul><li>A</li></ul> | 8 | = |
|----------------------------------------------------------------------------------------------------|---------------------------------------------------------------------------|----------------------------------------------------------------------------------------------------|--------------------------|----------|---------------------|---|---|
| Framadate<br>Administration du sondage - JEU tyon : rend                                                               | contre mensuelle du 17/3                                                  | F<br>12/2014                                                                                                    | rançais 🔹                | ок       |                     |   | * |
|                                                                                                    | 17/12/01/                                                                 |                                                                                                    |                          |          |                     |   | E |
| Auteur du sondage<br>jeu.lyon<br>gil.braud@orange.fr                                                                   | Description<br>Bonjour à tourters, ca proch<br>tiendra •Mercredi 17 décem | ■ Imprimer ▲ Explain the second second s | EU LYON se<br>e Baurès : |          |                     |   |   |
| sir le nouveau contenu, puis clicG sur                                                                                 | r <mark>enregistrer</mark> pour                                           | valider                                                                                                    |                          |          |                     |   |   |
| A https://framadate.org/ntjs83bjxlzrd6ocx8fqv6dl/admin                                                                 |                                                                           | ⊤ C 💿 - Qwant.com                                                                                                    |                          | PZ       | 自                   | + | 俞 |
| A https://framadate.org/nlj6331; Utodiocolfqv6dl/admin  Framadate                                                      |                                                                           | ⊤ C   💽 ~ Qwant.com                                                                                                    | Français                 | <u>۶</u> | ок                  | Ŧ | * |
| A https://framadate.org/ntjs8311_bradboodfrgv6dl/admin<br><b>Framadate</b><br>Administration du sondage - JEU Lyon : I | rencontre mensuelle du                                                    |                                                                                                    | Français                 | P 1      | ок                  | + | Â |

Pour agrandir la zone de saisie, placer le curseur en bas à droite, et "tirer" vers le bas (déplacer le curseur en maintenant appuyée le clicG)

La mise en forme (saut de ligne, puce à gauche de chaque liste) est réalisée à l'affichage du sondage, en mode "éditer" la description

## 2.4) Modifier les colonnes du sondage

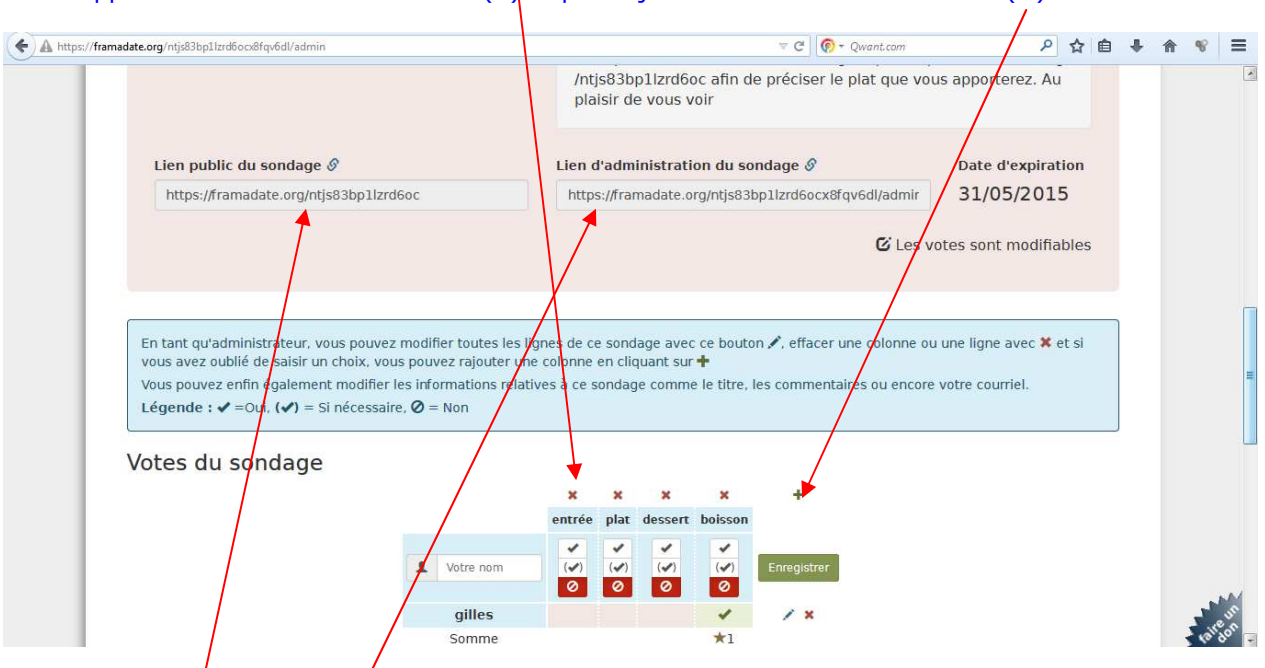

Pour supprimer une colonne : clicG sur (X) et pour ajouter une colonne : clicG sur (+)

NB : pour modifier une colonne, il faut supprimer et recréer une colonne

### URL participant (public)/:

https://framadate.org/ntjs83bp1lzrd6oc

#### URL admin (auteur du sondage) :

https://framadate.org/ntjs83bp1lzrd6ocx8fqv6dl/admin l'URL "admin" débute comme l'URL "participant", et est complété avec la partie "admin"

 \*
 \*
 \*

 (\*)
 (\*)
 (\*)

0 0 0

1

(~)

0

1

/ x

## 2.5) **supprimer** une ligne du sondage

clicG sur (X) en bout de ligne d'un vote (= 1 participation au sondage)

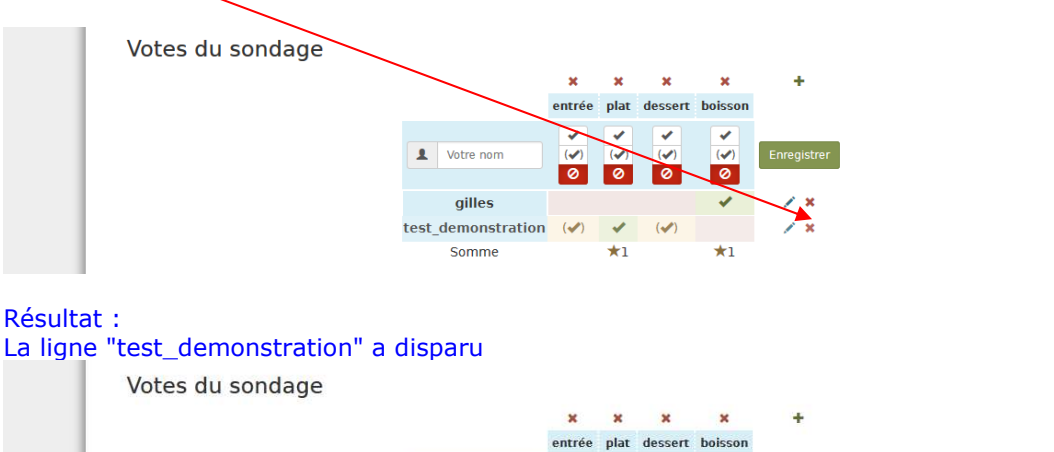

1 Votre nom

gilles

Somme

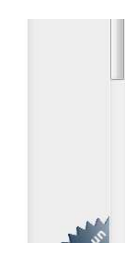

## 2.6) Modifier les **permissions** de modification du sondage

| framadate.org/ntjs83bp1lzrd6ocx8fqv6dl/adr                                                            | nin                                                                                                    |                                                                                                    | V C Qwant.com                                                                                                    | ▶ ☆ 自                     | <b>↓ ☆ ♥</b>                                                                           |
|----------------------------------------------------------------------------------------------------|----------------------------------------------------------------------------------------------------|----------------------------------------------------------------------------------------------------|----------------------------------------------------------------------------------------------------|---------------------------|----------------------------------------------------------------------------------------|
|                                                                                                    |                                                                                                    |                                                                                                    |                                                                                                    |                           |                                                                                        |
| Lien public du sondag                                                                                 | je 🔗                                                                                                    | Lien d'administration du                                                                                                    | sondage 🔗                                                                                                    | Date d'expiration         |                                                                                        |
| https://framadate.org/                                                                                | ntjs83bp1lzrd6oc                                                                                                    | https://framadate.org/ntjs                                                                                                    | 83bp1lzrd6ocx8fqV6 <del>dl/a</del> dmir                                                                                                    | 31/05/2015                |                                                                                        |
|                                                                                                    |                                                                                                    |                                                                                                    |                                                                                                    |                           |                                                                                        |
|                                                                                                    |                                                                                                    |                                                                                                    | C Les votes s                                                                                                    | sont modifiables 🗡        |                                                                                        |
|                                                                                                    |                                                                                                    |                                                                                                    |                                                                                                    | Modifier                  | r les permissions du sor                                                               |
| ř.                                                                                                    |                                                                                                    |                                                                                                    |                                                                                                    |                           | -                                                                                      |
| Lien public du sonda                                                                                  | age 🔗                                                                                                    | Lien d'administration d                                                                                                    | u sondage 🔗                                                                                                    | Date d'expiration         |                                                                                        |
| https://framadate.org                                                                                 | g/ntjs83bp1lzrd6oc                                                                                                    | https://framadate.org/nt                                                                                                    | js83bp1lzrd6ocx8fqv6dl/admir                                                                                                    | 31/05/2015                |                                                                                        |
|                                                                                                    |                                                                                                    |                                                                                                    |                                                                                                    |                           |                                                                                        |
|                                                                                                    |                                                                                                    |                                                                                                    | Les votes sont modifiables                                                                                                    | × ×                       |                                                                                        |
|                                                                                                    |                                                                                                    | l l                                                                                                    | les votes et commentaires sont<br>les votes et commentaires sont                                                                                                    | ouverts                   |                                                                                        |
|                                                                                                    |                                                                                                    |                                                                                                    | Les votes sont mounables                                                                                                    |                           |                                                                                        |
| tion "les votes o                                                                                     | t commentaires s                                                                                                    | ont ouverts"                                                                                                    |                                                                                                    |                           |                                                                                        |
| avec l'URL admin                                                                                      | :                                                                                                    |                                                                                                    |                                                                                                    |                           |                                                                                        |
|                                                                                                    |                                                                                                    |                                                                                                    | /ntjs83bp1lzrd6oc afin                                                                                                    | de préciser le plat que v | vous apporterez                                                                        |
|                                                                                                    |                                                                                                    |                                                                                                    | plaisir de vous voir                                                                                                    |                           |                                                                                        |
|                                                                                                    |                                                                                                    |                                                                                                    |                                                                                                    |                           |                                                                                        |
|                                                                                                    | Lien public du sondage (                                                                                                    | 9                                                                                                    | Lien d'administration du s                                                                                                    | ondage 🔗                  | Date d'ex                                                                              |
|                                                                                                    | https://framadate.org/ntjs                                                                                                    | s83bp1lzrd6oc                                                                                                    | https://framadate.org/ntjs83                                                                                                    | 3bp1lzrd6ocx8fqv6dl/admir | r 31/05/2                                                                              |
|                                                                                                    |                                                                                                    |                                                                                                    |                                                                                                    |                           |                                                                                        |
| Possibilité                                                                                           | d'ajouter, modifie                                                                                                    | er, supprimer une                                                                                                    | ligne de vote                                                                                                    | 🕑 Les votes et com        | nmentaires sont                                                                        |
| Possibilité<br>Avec l'URL public                                                                      | Pour participer à ce sondage,<br>de ligne.                                                                                                    | er, supprimer une<br>reuillez entrer votre nom, choisir<br>nécessaire. Ø = Non                                                                                                    | ligne de vote                                                                                                    | C Les votes et com        | nmentaires sont                                                                        |
| Possibilité<br>vec l'URL public                                                                       | e d'ajouter, modifie<br>:<br>Pour participer à ce sondage, v<br>de ligne.<br>Légende : 🗸 =Oui, (🌒 = Si r                                                                                                    | <b>Per, Supprimer une</b><br>veuillez entrer votre nom, choisir<br>nécessaire. <b>Ø</b> = Non                                                                                             | ligne de vote                                                                                                    | C Les votes et com        | nmentaires sont                                                                        |
| Possibilité<br>vec l'URL public                                                                       | e d'ajouter, modifie<br>:<br>Pour participer à ce sondage, v<br>de ligne.<br>Légende : 🗸 =Oui, (🌒 = Si r<br>Votes du sondage                                                                                                    | er, supprimer une<br>reuillez entrer votre nom, choisir<br>nécessaire. Ø = Non                                                                                                    | ligne de vote<br>toutes les valeurs qui vous con                                                                                                    | C Les votes et com        | nmentaires sont                                                                        |
| Possibilité<br>vec l'URL public                                                                       | e d'ajouter, modifie<br>:<br>Pour participer à ce sondage, v<br>de ligne.<br>Légende : ✔ =Oui, (✔) = Si r<br>Votes du sondage                                                                                                    | er, supprimer une<br>veuillez entrer votre nom, choisir<br>nécessaire, Ø = Non                                                                                                    | ligne de vote<br>toutes les valeurs qui vous com                                                                                                    | C Les votes et com        | nmentaires sont                                                                        |
| Possibilité<br>vec l'URL public                                                                       | e d'ajouter, modifie<br>:<br>Pour participer à ce sondage, v<br>de ligne.<br>Légende : 🖌 = Oui, (🎝 = Si r<br>Votes du sondage                                                                                                    | er, supprimer une<br>veuillez entrer votre nom, choisir<br>nécessaire, Ø = Non                                                                                                    | ligne de vote                                                                                                    | C Les votes et com        | nmentaires soni                                                                        |
| Possibilité<br>vec l'URL public                                                                       | e d'ajouter, modifie<br>:<br>Pour participer à ce sondage, v<br>de ligne.<br>Légende :                                                                                                    | er, supprimer une<br>veuillez entrer votre nom, choisir<br>nécessaire, Ø = Non                                                                                                    | entrée plat dessert boisson                                                                                                    | C Les votes et com        | nmentaires sont                                                                        |
| Possibilité<br>vec l'URL public                                                                       | e d'ajouter, modifie<br>:<br>Pour participer à ce sondage, v<br>de ligne.<br>Légende : 🗸 =Oui, (🌒 = Si r<br>Votes du sondage                                                                                                    | er, supprimer une<br>veuillez entrer votre nom, choisir<br>nécessaire. Ø = Non                                                                                                    | ligne de vote<br>toutes les valeurs qui vous conv<br>entrée plat dessert boisson                                                                                                    | C Les votes et com        | nmentaires soni                                                                        |
| Possibilité<br>wec l'URL public                                                                       | e d'ajouter, modifie<br>:<br>Pour participer à ce sondage, v<br>de ligne.<br>Légende :  < =Oui, ( <> ) = Si r<br>Votes du sondage                                                                                                    | er, supprimer une<br>veuillez entrer votre nom, choisir<br>nécessaire. Ø = Non                                                                                                    | ligne de vote<br>toutes les valeurs qui vous com<br>entrée plat dessert boisson<br>V V V V V V V V V V V V V V V V V V V                                                                                                     | C Les votes et com        | nmentaires soni                                                                        |
| Possibilité<br>Avec l'URL public<br>Possibilité                                                       | e d'ajouter, modifie<br>:<br>Pour participer à ce sondage, u<br>de ligne.<br>Légende : 🗸 = Oui, (🏹) = Si r<br>Votes du sondage                                                                                                    | er, supprimer une<br>veuillez entrer votre nom, choisir<br>nécessaire, Ø = Non<br>votre nom<br>gilles<br>somme<br>ne de vote                                                              | ligne de vote<br>toutes les valeurs qui vous com<br>entrée plat dessert boisson<br>V V V V V V V V<br>0 0 0 0 0 0<br>1 1<br>1                                                                                                    | C Les votes et com        | nmentaires soni                                                                        |
| Possibilité<br>Avec l'URL public<br>Possibilité<br>Interdictic                                        | e d'ajouter, modifie<br>:<br>Pour participer à ce sondage, u<br>de ligne.<br>Légende : $\checkmark$ =Oui, ( $\checkmark$ ) = Si r<br>Votes du sondage<br>e d'ajouter une lign<br>on de modifier une                                                                                       | er, supprimer une<br>veuillez entrer votre nom, choisir<br>nécessaire. Ø = Non                                                                                                    | ligne de vote<br>toutes les valeurs qui vous com<br>entrée plat dessert boisson<br>entrée plat dessert boisson<br>entrée plat dessert entrée plat dessert boisson<br>entrée plat dessert boisson<br>entrée plat dessert boisson<br>entrée plat dessert entrée plat dessert entrée plat dessert<br>entrée plat dessert entrée plat dessert<br>entrée plat dessert entrée plat dessert entrée plat dessert<br>entrée plat dessert entrée plat dessert entrée plat dessert<br>entrée plat dessert entrée plat dessert entrée plat | C Les votes et com        | nmentaires son                                                                         |
| Possibilité<br>Avec l'URL public<br>Possibilité<br>Interdictic                                        | e d'ajouter, modifie<br>:<br>Pour participer à ce sondage, v<br>de ligne.<br>Légende :  < =Oui. ( <> ) = Si r<br>Votes du sondage<br>e d'ajouter une lign<br>on de modifier une                                                                                                    | er, supprimer une<br>veuillez entrer votre nom, choisir<br>nécessaire, Ø = Non                                                                                                    | ligne de vote<br>toutes les valeurs qui vous conv<br>entrée plat dessert boisson<br>V V V V V V V V V V V V V V V V V V V                                                                                                     | C Les votes et com        | nmentaires sont                                                                        |
| Possibilité<br>Avec l'URL public<br>Possibilité<br>Interdictic                                        | e d'ajouter, modifie<br>:<br>Pour participer à ce sondage, v<br>de ligne.<br>Légende :  < =Oui, ( <) = Si r<br>Votes du sondage<br>e d'ajouter une lign<br>on de modifier une                                                                                                    | er, supprimer une<br>veuillez entrer votre nom, choisir<br>nécessaire. Ø = Non                                                                                                    | ligne de vote<br>toutes les valeurs qui vous com<br>ventrée plat dessert boisson<br>vertée valeurs qui vous com<br>vertée plat dessert boisson<br>vertée valeurs qui vous com<br>vertée plat dessert boisson<br>vertée valeurs qui vous com<br>vertée valeurs qui vous com<br>vertée vertée valeurs qui vous com<br>vertée vertée vert                                                                                 | C Les votes et com        | nmentaires sont                                                                        |
| Possibilité<br>vec l'URL public<br>Possibilité<br>Interdictic                                         | e d'ajouter, modifie<br>:<br>Pour participer à ce sondage, v<br>de ligne.<br>Légende :  < =Oui, ( <) = Si r<br>Votes du sondage<br>e d'ajouter une lign<br>on de modifier une<br>t commentaires so                                                                                        | er, supprimer une<br>veuillez entrer votre nom, choisir<br>nécessaire. Ø = Non                                                                                                    | ligne de vote<br>toutes les valeurs qui vous com<br>entrée plat dessert boisson<br>V V V V V V V<br>entrée plat dessert boisson<br>***<br>***<br>la supprimer)                                                                                                    | C Les votes et com        | nmentaires sont                                                                        |
| Possibilité<br>vec l'URL public<br>Possibilité<br>Interdictic                                         | e d'ajouter, modifie<br>:<br>Pour participer à ce sondage, v<br>de ligne.<br>Légende :  < =Oui, ( <) = Si r<br>Votes du sondage<br>e d'ajouter une lign<br>on de modifier une<br>t commentaires so<br>:<br>Lien public du sondage                                                         | er, supprimer une<br>veuillez entrer votre nom, choisir<br>nécessaire. Ø = Non                                                                                                    | ligne de vote<br>toutes les valeurs qui vous com<br>entrée plat dessert boisson<br>V V V V V V V V V V V V V V V V V V V                                                                                                     | C Les votes et com        | nmentaires sont                                                                        |
| Possibilité<br>vec l'URL public<br>Possibilité<br>Interdictic<br>tion "les votes e<br>vec l'URL admin | e d'ajouter, modifie<br>:<br>Pour participer à ce sondage, v<br>de ligne.<br>Légende : $\checkmark$ =Oui, ( $\checkmark$ ) = Si r<br>Votes du sondage<br>e d'ajouter une ligr<br>on de modifier une<br>t commentaires so<br>:<br>Lien public du sondage Ø<br>https://framadate.org/ptics/ | er, supprimer une<br>veuillez entrer votre nom, choisir<br>nécessaire. Ø = Non<br>veuilles<br>somme<br>the de vote<br>e ligne de vote (ni<br>cont verrouillés"<br>veuilles                | ligne de vote<br>toutes les valeurs qui vous com<br>entrée plat dessert boisson<br>ver entrée plat dessert boisson<br>ver entrée plat desser                                               | C Les votes et com        | nmentaires sont                                                                        |
| Possibilité<br>avec l'URL public<br>Possibilité<br>Interdictio                                        | e d'ajouter, modifie<br>:<br>Pour participer à ce sondage, v<br>de ligne.<br>Légende : $\checkmark = Oui, (\checkmark) = Si r$<br>Votes du sondage<br>e d'ajouter une ligr<br>on de modifier une<br>t commentaires so<br>:<br>Lien public du sondage &<br>https://framadate.org/ntjst     | er, supprimer une<br>reuillez entrer votre nom, choisir<br>nécessaire, Ø = Non<br>votre nom<br>gilles<br>Somme<br>ne de vote<br>e ligne de vote (ni<br>cont verrouillés"<br>sabp1lzrd6oc  | ligne de vote                                                                                                    | C Les votes et com        | hoix avec le bouto                                                                     |
| Possibilité<br>avec l'URL public<br>Possibilité<br>Interdictio                                        | e d'ajouter, modifie<br>:<br>Pour participer à ce sondage, v<br>de ligne.<br>Légende : $\checkmark$ =Oui, ( $\checkmark$ ) = Si r<br>Votes du sondage<br>totas du sondage<br>t commentaires so<br>:<br>Lien public du sondage &<br>https://framadate.org/ntjs8                            | er, supprimer une<br>veuillez entrer votre nom, choisir<br>nécessaire, Ø = Non<br>vetre nom<br>gilles<br>somme<br>ne de vote<br>e ligne de vote (ni<br>pont verrouillés"<br>333bp1lzrd6oc | ligne de vote                                                                                                    | C Les votes et com        | hoix avec le bouto<br>hoix avec le bouto<br>Date d'exp<br>31/05/20<br>aires sont verro |

| Légende : 🗸 =Oui, (🗸) = Si néc | essaire, 🧭 = Non |        |      |         |         |  |  |  |
|--------------------------------|------------------|--------|------|---------|---------|--|--|--|
|                                |                  |        |      |         |         |  |  |  |
| Votes du sondage               |                  |        |      |         |         |  |  |  |
|                                |                  | entrée | plat | dessert | boisson |  |  |  |
|                                |                  |        |      |         | 1       |  |  |  |
|                                | giiies           |        |      |         |         |  |  |  |

interdiction d'ajouter une ligne de vote Interdiction de modifier une ligne de vote (ni la supprimer)

# 3) comment participer au sondage avec l'URL public

# 3.1) ajouter une ligne de sondage :

| A https://framadate.org/ntjs83bp1lzrd6oc                                                         |                                                                                 | ▽ C 🛛 🔞 → Qwant.com               | P 2                               | r 🏚 | ÷ | î î      | ₩ Ξ    |
|--------------------------------------------------------------------------------------------------|---------------------------------------------------------------------------------|-----------------------------------|-----------------------------------|-----|---|----------|--------|
| Framadat                                                                                         | e                                                                               |                                   | Français 👻                        | ОК  |   |          |        |
| Sondage - JEU Lyon : rencont                                                                     | re mensuelle du 17/12/2014                                                      |                                   |                                   |     |   |          | E      |
|                                                                                                  |                                                                                 |                                   |                                   |     |   |          |        |
| JEU Lyon : rencontre m<br>Auteur du sondage                                                      | ensuelle du 17/12/2014<br>Description                                           | 📥 Imprimer                        | 🛓 Export en CSV                   |     |   |          |        |
| jeu.lyon                                                                                         | Bonjour à tou(te)s,                                                             |                                   |                                   |     |   |          |        |
| https://framadate.org/ntjs83bp1lzrd6                                                             | La prochaine rencontre de<br>•Mercredi 17 décembre à                            | u groupe JEU LYON se tiend<br>18h | lra                               |     |   |          |        |
| A https://framadate.org/ntjs83bp1lzrd5oc                                                         |                                                                                 | ⊽ C Qwant.com                     | P 1                               | r 🏚 | ŧ | <u>ہ</u> | 8 ≡    |
|                                                                                                  | Au plaisir de vous voir                                                         |                                   |                                   |     |   |          |        |
|                                                                                                  |                                                                                 |                                   |                                   |     |   |          |        |
| Pour participer à ce sondage, veuillez en<br>de ligne.<br>Légende : ✔ =Oui, (✔) = Si nécessaire. | rer votre nom, choisir toutes les valeurs qui vous convi ${oldsymbol {O}}=$ Non | ennent et valider votre choix     | avec le bo <mark>uton en b</mark> | out |   |          |        |
| Votes du sondage                                                                                 |                                                                                 |                                   |                                   |     |   |          |        |
|                                                                                                  | entrée plat dessert boisson                                                     | _                                 |                                   |     |   |          |        |
|                                                                                                  | gilles                                                                          |                                   |                                   |     |   |          | III -  |
| Meilleur choix                                                                                   | Somme <b>*</b> 1                                                                |                                   |                                   |     |   |          |        |
| *                                                                                                | e meilleur choix pour l'instant est :<br>boisson                                |                                   |                                   |     |   |          | Ma     |
| ave                                                                                              | 1 vote.                                                                         |                                   |                                   |     |   | 3        | airgon |
| Saisir son prénom/ nom, et clicG<br>Possibilité de cocher plusieurs col                          | sur son vote<br>onnes, et clicG sur " <mark>enregistr</mark>                    | er"                               |                                   |     |   |          |        |
| A https://framadate.org/ntjs83bp1lzrd6oc                                                         |                                                                                 | ▼ C Qwant.com                     | P 2                               | 自   | ŧ | <u>ہ</u> | % ≡    |
|                                                                                                  | Au plaisir de vous voir                                                         |                                   |                                   |     |   |          |        |
|                                                                                                  |                                                                                 |                                   |                                   |     |   |          |        |
| Pour participer à ce sondage, veuillez en<br>de ligne.<br>Légende : ✔ =Oui, (✔) = Si nécessaire. | rer votre none, choisir toutes les valeurs qui vous convi<br>Ø = Non            | ennent et valider votre choix     | avec le bouton en b               | out |   |          |        |
| Votes du sondage                                                                                 | atten alst descert beinen                                                       |                                   |                                   |     |   |          |        |
|                                                                                                  | 4 demonstration                                                                 | Enregistrer                       |                                   |     |   |          |        |
|                                                                                                  | gilles                                                                          | Enregister les choix              |                                   |     |   |          | E      |

# 3.3) modifier ligne de sondage : (avec l'option : 'les votes sont modifiables')

| ttps://framadate.org/ntjs83bp1lzrd6oc                                                                                   |                                                                                                    |                                                                                                    |                                                                                                    | ⊽ C Ø - Qwant.com                                      | ▶ ☆ 自 ♣        | Â |
|----------------------------------------------------------------------------------------------------|----------------------------------------------------------------------------------------------------|----------------------------------------------------------------------------------------------------|----------------------------------------------------------------------------------------------------|--------------------------------------------------------|----------------|---|
|                                                                                                    |                                                                                                    |                                                                                                    |                                                                                                    |                                                        |                |   |
|                                                                                                    | <u> </u>                                                                                                    |                                                                                                    |                                                                                                    |                                                        |                |   |
| Pour participer à ce sondage, ver                                                                                       | uillez entrer votre nom, choisir f                                                                                                    | toutes les valeu                                                                                                    | urs qui vous con                                                                                                 | viennent et valider votre choix avec le                | bouton en bout |   |
| Légende : ✔ =Oui, (✔) = Si né                                                                                           | cessaire, Ø = Non                                                                                                    |                                                                                                    |                                                                                                    |                                                        |                |   |
| Votes du sondage                                                                                                    |                                                                                                    |                                                                                                    |                                                                                                    |                                                        |                |   |
| votes du sondage                                                                                                    |                                                                                                    | entrée plat d                                                                                                    | essert boisson                                                                                                   |                                                        |                |   |
|                                                                                                    |                                                                                                    | ~ ~                                                                                                    | < <                                                                                                    |                                                        |                |   |
|                                                                                                    | Votre nom                                                                                                    | (🖌) (🖌)<br>Ø Ø                                                                                                    | 0 0                                                                                                    | Enregistrer                                            |                |   |
|                                                                                                    | gilles                                                                                                    | _                                                                                                    |                                                                                                    |                                                        |                |   |
|                                                                                                    | test_demonstration                                                                                                    | 4 4                                                                                                    |                                                                                                    | 1                                                      |                |   |
|                                                                                                    | Somme                                                                                                    | <b>*</b> 1 <b>*</b> 1                                                                                                    | *1                                                                                                    | Modifier la ligne : test_demonstration                 |                |   |
| Meilleurs choix                                                                                                    |                                                                                                    |                                                                                                    |                                                                                                    |                                                        |                |   |
|                                                                                                    | * Les meilleurs choix pou                                                                                                    | r l'instant sont :                                                                                                    | 2                                                                                                    |                                                        |                |   |
|                                                                                                    | entrée                                                                                                    |                                                                                                    |                                                                                                    |                                                        |                |   |
|                                                                                                    | boisson                                                                                                    |                                                                                                    |                                                                                                    |                                                        |                |   |
|                                                                                                    | avec 1 vote.                                                                                                    |                                                                                                    |                                                                                                    |                                                        |                |   |
| er une nouvelle valeur, r                                                                                               | ouis clicG sur <mark>enr</mark>                                                                                                    | eaistrer                                                                                                    | pour va                                                                                                    | ider                                                   |                |   |
|                                                                                                    |                                                                                                    |                                                                                                    |                                                                                                    | *                                                      |                |   |
| Votes du sondage                                                                                                    |                                                                                                    |                                                                                                    |                                                                                                    |                                                        |                |   |
|                                                                                                    |                                                                                                    | entrée plat o                                                                                                    | dessect boisson                                                                                                  |                                                        |                |   |
|                                                                                                    | gilles                                                                                                    |                                                                                                    | ×                                                                                                    | 1                                                      |                |   |
|                                                                                                    | test demonstration                                                                                                    |                                                                                                    | 4 4<br>(d)                                                                                                    | Epropertrac                                            |                |   |
|                                                                                                    | test_demonstration                                                                                                    | 0 0                                                                                                    | 0                                                                                                    | Enregister les choix test_demonstration                |                |   |
|                                                                                                    | Somme                                                                                                    |                                                                                                    | *1                                                                                                    |                                                        |                |   |
|                                                                                                    |                                                                                                    |                                                                                                    |                                                                                                    |                                                        |                |   |
| ltat :                                                                                                    |                                                                                                    |                                                                                                    |                                                                                                    |                                                        |                | - |
| ttps://framadate.org/ntjs83bp1lzrd6oc                                                                                   |                                                                                                    | Auplaisis                                                                                                    | de veue veir                                                                                                    | ⊤ C   🔞 - Qwant.com                                    | 2 ☆ 自 ♣        | Â |
|                                                                                                    |                                                                                                    | Au plaisir d                                                                                                    | de vous voir                                                                                                    |                                                        |                |   |
|                                                                                                    |                                                                                                    |                                                                                                    |                                                                                                    |                                                        |                |   |
|                                                                                                    |                                                                                                    |                                                                                                    |                                                                                                    |                                                        |                |   |
|                                                                                                    |                                                                                                    |                                                                                                    |                                                                                                    |                                                        |                |   |
| Pour participer à ce sondage, ver                                                                                       | Jillez entrer votre nom, choisir t                                                                                                    | toutes les valeu                                                                                                    | urs qui vous con                                                                                                 | viennent et valider votre choix avec le                | bouton en bout |   |
| Pour participer à ce sondage, ver<br>de ligne.                                                                          | illez entrer votre nom, choisir t                                                                                                    | toutes les valeu                                                                                                    | urs qui vous con                                                                                                 | viennent et valider votre choix avec le                | bouton en bout |   |
| Pour participer à ce sondage, ver<br>de ligne.<br>Légende : ✔ =Oui, (✔) = Si nér                                        | uillez entrer votre nom, choisir (<br>cessaire, <b>Ø</b> = Non                                                                                      | toutes les valeu                                                                                                    | urs qui vous con                                                                                                 | viennent et valider votre choix avec le                | bouton en bout |   |
| Pour participer à ce sondage, ver<br>de ligne.<br>Légende : ✔ =Oui, (✔) = Si né<br>Votes du sondage                     | uillez entrer votre nom, choisir l<br>cessaire, 🧿 = Non                                                                                             | toutes les valeu                                                                                                    | urs qui vous con                                                                                                 | viennent et valider votre choix avec le                | bouton en bout |   |
| Pour participer à ce sondage, ver<br>de ligne.<br>Légende : ✔ =Oui, (✔) = Si nér<br>Votes du sondage                    | uillez entrer votre nom, choisir i<br>cessaire, 🥑 = Non                                                                                             | toutes les valeu<br>entrée plat d                                                                                                    | urs qui vous con                                                                                                 | viennent et valider votre choix avec le                | bouton en bout |   |
| Pour participer à ce sondage, ver<br>de ligne.<br>Légende : ✔ =Oui, (✔) = Si nér<br>Votes du sondage                    | uillez entrer votre nom, choisir i<br>cessaire. 🥑 = Non                                                                                             | toutes les valeu<br>entrée plat d                                                                                                    | urs qui vous con<br>lessert boisson                                                                              | viennent et valider votre choix avec le                | bouton en bout |   |
| Pour participer à ce sondage, ver<br>de ligne.<br>Légende : ✔ =Oui, (✔) = Si nér<br>Votes du sondage                    | uillez entrer votre nom, choisir i<br>cessaire, Ø = Non                                                                                             | toutes les valeu<br>entrée plat d<br>(v) (v)<br>Ø Ø                                                                                                    | essert boisson                                                                                                   | viennent et valider votre choix avec le<br>Enregistrer | bouton en bout |   |
| Pour participer à ce sondage, ver<br>de ligne.<br>Légende : ✔ =Oui, (✔) = Si nér                                        | uillez entrer votre nom, choisir i<br>cessaire, Ø = Non                                                                                             | toutes les valet<br>entrée plat d<br>(V)<br>(V)<br>(V)                                                                                                    | essert boisson                                                                                                   | viennent et valider votre choix avec le<br>Enregistrer | bouton en bout |   |
| Pour participer à ce sondage, ver<br>de ligne.<br>Légende : ✔ =Oui, (✔) = Si né<br>Votes du sondage                     | uillez entrer votre nom, choisir l<br>cessaire. Ø = Non<br>L Votre nom<br>gilles<br>test_demonstration                                              | entrée plat d<br>()<br>()<br>()<br>()<br>()<br>()<br>()<br>()<br>()<br>()                                                                                    | essert boisson                                                                                                   | viennent et valider votre choix avec le<br>Enregistrer | bouton en bout |   |
| Pour participer à ce sondage, ver<br>de ligne.<br>Légende : ✔ =Oui, (✔) = Si nér                                        | uillez entrer votre nom, choisir i<br>cessaire, Ø = Non<br>L Votre nom<br>gilles<br>test_demonstration<br>Somme                                     | entrée plat d<br>(v) (v) (v) (v) (v) (v) (v) (v) (v) (v)                                                                                                    | Jurs qui vous con<br>lessert boisson<br>V V<br>V V<br>V V<br>V V<br>V V<br>V V<br>V V<br>V                       | viennent et valider votre choix avec le<br>Enregistrer | bouton en bout |   |
| Pour participer à ce sondage, ver<br>de ligne.<br>Légende : ✔ =Oui, (✔) = Si nér<br>Votes du sondage<br>Meilleurs choix | uillez entrer votre nom, choisir i<br>cessaire, Ø = Non<br>I Votre nom<br>gilles<br>test_demonstration<br>Somme                                     | toutes les valeu                                                                                                    | essert boisson                                                                                                   | viennent et valider votre choix avec le<br>Enregistrer | bouton en bout |   |
| Pour participer à ce sondage, ver<br>de ligne.<br>Légende : ✔ =Oui, (✔) = Si nér<br>Votes du sondage<br>Meilleurs choix | uillez entrer votre nom, choisir<br>cessaire.  () = Non<br>Votre nom<br>gilles<br>test_demonstration<br>Somme                                       | toutes les valeu<br>entrée plat d<br>v v v<br>v v<br>v v<br>*1                                                                                               | essert boisson                                                                                                   | viennent et valider votre choix avec le<br>Enregistrer | bouton en bout |   |
| Pour participer à ce sondage, ver<br>de ligne.<br>Légende : ✔ =Oui, (✔) = Si néi<br>Votes du sondage<br>Meilleurs choix | uillez entrer votre nom, choisir<br>cessaire, I = Non<br>I Votre nom<br>gilles<br>test_demonstration<br>Somme<br>* tes meilleurs choix pour<br>plat | toutes les valeu<br>entrée plat d<br>v v v v<br>v v v<br>v v v<br>t 1<br>r l'instant sont :                                                                  | urs qui vous con<br>essert boisson<br>()<br>()<br>()<br>()<br>()<br>()<br>()<br>()<br>()<br>()<br>()<br>()<br>() | viennent et valider votre choix avec le<br>Enregistrer | bouton en bout |   |
| Pour participer à ce sondage, ver<br>de ligne.<br>Légende :                                                             | uillez entrer votre nom, choisir<br>cessaire,  (2) = Non                                                                                            | toutes les valeu<br>entrée plat d<br>(v) (v) (v) (v)<br>(v) (v) (v) (v)<br>(v) (v) (v) (v)<br>(v) (v) (v) (v) (v)<br>(v) (v) (v) (v) (v) (v) (v) (v) (v) (v) | urs qui vous con<br>essert boisson<br>(v) v<br>(v) v<br>(v) t<br>t<br>t<br>t<br>t<br>t                           | viennent et valider votre choix avec le                | bouton en bout |   |